## How to Use the Camera

1. When installing the Raspberry Pi system (my system image is 2017-01-11-raspbian-jessie-lite), the system can be selected by yourself and is compatible with most of the mirrored systems.

2. Enter the Raspbian system.

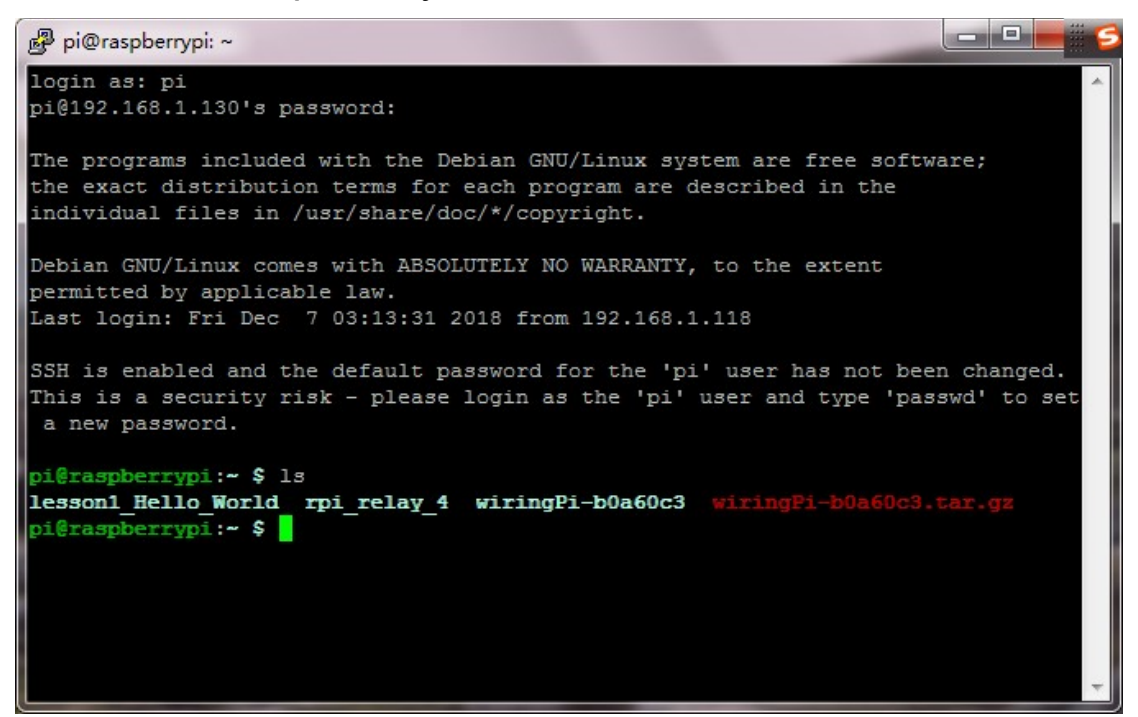

# 3. Use raspi-config to configure the camera, then execute sudo raspi-config.

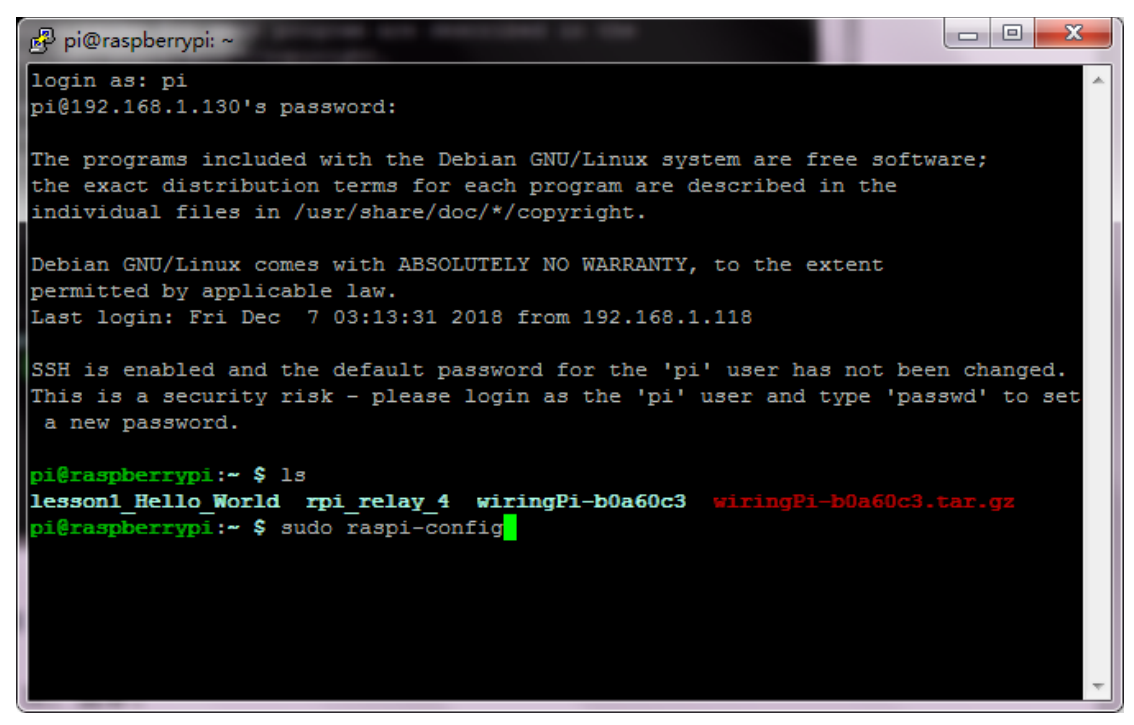

Move the cursor to the Enable Camera item and enter.

| ở pi@raspberrypi: ~ |                            |                                   |   |
|---------------------|----------------------------|-----------------------------------|---|
|                     |                            |                                   | ^ |
|                     |                            |                                   |   |
|                     | Raspberry Pi Software Cont | figuration Tool (raspi-config)    |   |
| 1 Ex;               | pand Filesystem            | Ensures that all of the SD card s |   |
| 2 Ch                | ange User Password         | Change password for the default u |   |
| 3 Bo                | ot Options                 | Configure options for start-up    |   |
| 4 In                | ternationalisation Options | Set up language and regional sett |   |
| 5 En                | able Camera                | Enable this Pi to work with the R |   |
| 6 Ov                | erclock                    | Configure overclocking for your P |   |
| 7 Ad                | lvanced Options            | Configure advanced settings       |   |
| 8 Ab                | out raspi-config           | Information about this configurat |   |
|                     |                            |                                   | _ |
|                     | <select></select>          | <finish></finish>                 | = |
|                     |                            |                                   |   |
|                     |                            |                                   |   |
|                     |                            |                                   |   |
|                     |                            |                                   |   |
|                     |                            |                                   | Ţ |
|                     |                            |                                   |   |

### Select YES and OK.

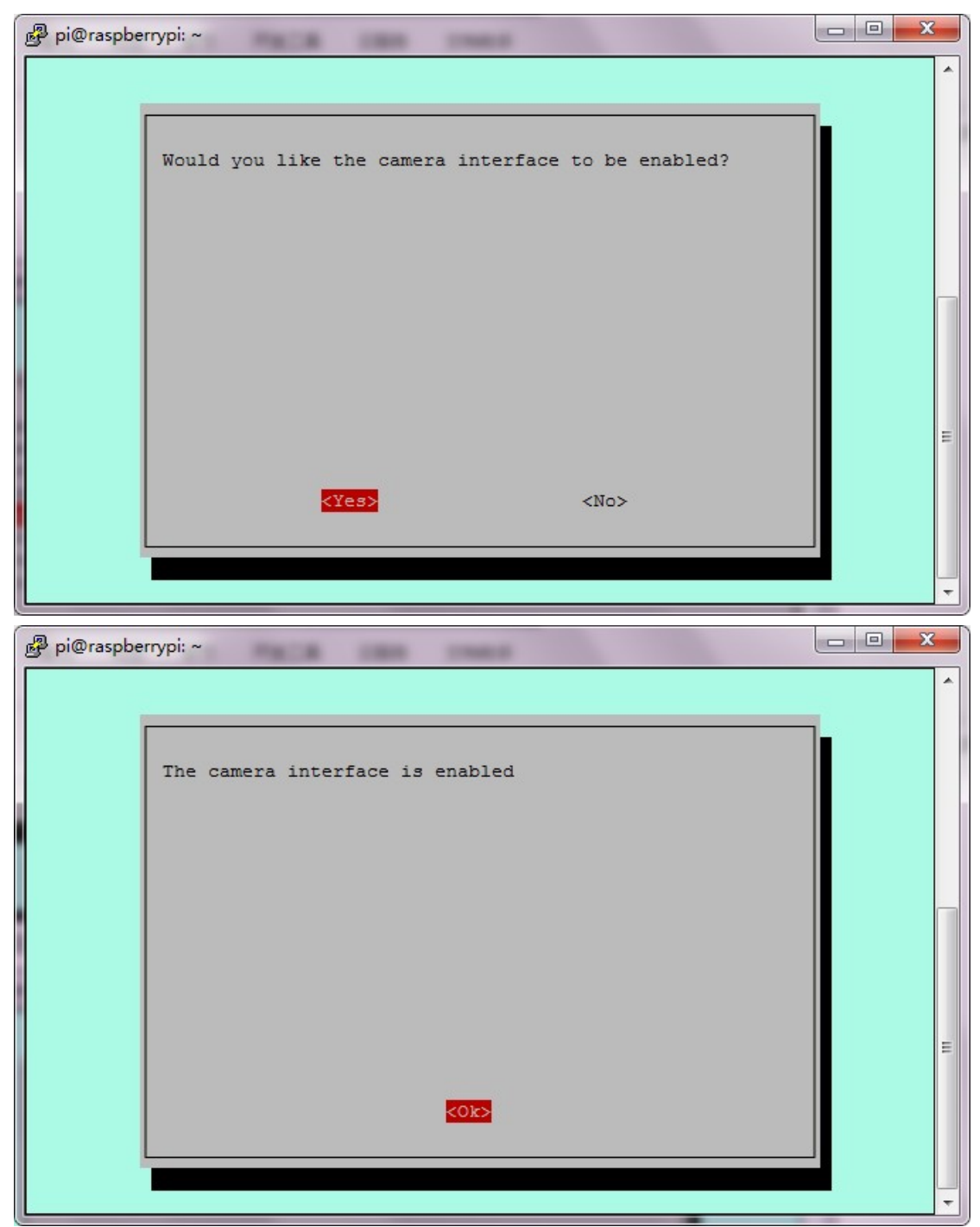

#### Select Finish.

| 🛃 pi@raspberrypi: ~   |              |                                   |   |
|-----------------------|--------------|-----------------------------------|---|
|                       |              |                                   | ^ |
|                       |              |                                   |   |
| Raspberry Pi S        | Software Con | figuration Tool (raspi-config)    |   |
| 1 Expand Filesystem   |              | Ensures that all of the SD card s |   |
| 2 Change User Passwor | rd           | Change password for the default u |   |
| 3 Boot Options        |              | Configure options for start-up    |   |
| 4 Internationalisatio | on Options   | Set up language and regional sett |   |
| 5 Enable Camera       |              | Enable this Pi to work with the R |   |
| 6 Overclock           |              | Configure overclocking for your P |   |
| 7 Advanced Options    |              | Configure advanced settings       |   |
| 8 About raspi-config  |              | Information about this configurat |   |
|                       |              |                                   |   |
|                       |              |                                   |   |
|                       |              |                                   |   |
| < Se1                 | lect>        | <pre><finish></finish></pre>      | = |
|                       |              |                                   |   |
|                       |              |                                   |   |
|                       |              |                                   |   |
|                       |              |                                   |   |
|                       |              |                                   |   |
|                       |              |                                   | Ŧ |

#### Click Yes

| P pi@raspb | errypi: ~                     |   |
|------------|-------------------------------|---|
|            |                               | ^ |
|            | Would you like to reboot now? |   |
|            |                               |   |
|            |                               |   |
|            | <yes> <no></no></yes>         | E |
|            |                               | - |

4. Re-enter the system terminal and set up picture taking and photography.

1) To take a picture, please execute the following statement in the terminal. 123.jpg is the name of the photo, which can be

set.

| 🧬 pi@raspberrypi: ~ 📃 🖃 💻 🗠                                                                                                    | 3 |  |  |  |
|----------------------------------------------------------------------------------------------------|---|--|--|--|
| login as: pi<br>pi@192.168.1.161's password:                                                                                                    | * |  |  |  |
| The programs included with the Debian GNU/Linux system are free software;<br>the exact distribution terms for each program are described in the<br>individual files in /usr/share/doc/*/copyright.                                                        |   |  |  |  |
| Debian GNU/Linux comes with ABSOLUTELY NO WARRANTY, to the extent<br>permitted by applicable law.<br>Last login: Fri Dec 7 05:14:38 2018 from 192.168.1.142                                                                                               |   |  |  |  |
| SSH is enabled and the default password for the 'pi' user has not been changed.<br>This is a security risk - please login as the 'pi' user and type 'passwd' to set<br>a new password.                                                                    |   |  |  |  |
| pi@raspberrypi:~ \$ ls                                                                                                    |   |  |  |  |
| <pre>lesson1_Hello_World rpi_relay_4 wiringPi-b0a60c3 wiringPi-b0a60c3.tar.gz pi@raspberrypi:~ \$ raspistill -o 123.jpg pi@raspberrypi:~ \$ ls 123.jpg rpi_relay_4 wiringPi-b0a60c3.tar.gz lesson1_Hello_World wiringPi-b0a60c3 pi@raspberrypi:~ \$</pre> |   |  |  |  |
|                                                                                                    | - |  |  |  |

Generate pictures taken by the camera, which can be exported via the WinSCP software.

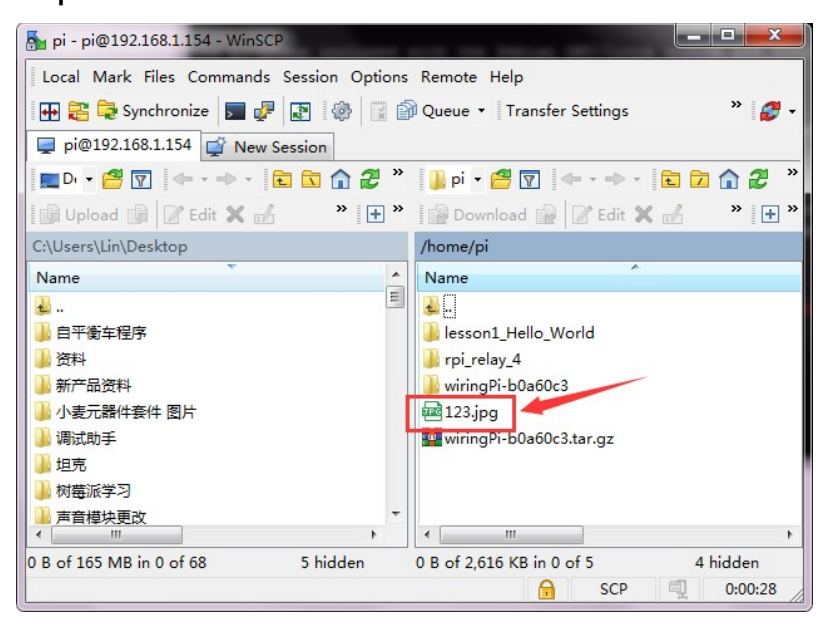

2) The camera asks the terminal to execute the following statement.

raspivid -o 1234.h264 -t 10000(-t 10000 means record for 10

s, users can adjust it according to their needs).

| 🛃 pi@raspberrypi: ~                                                                     | 3        |  |  |  |
|-----------------------------------------------------------------------------------------|----------|--|--|--|
|                                                                                         |          |  |  |  |
| The programs included with the Debian GNU/Linux system are free software;               |          |  |  |  |
| the exact distribution terms for each program are described in the                      |          |  |  |  |
| individual files in /usr/share/doc/*/copyright.                                         |          |  |  |  |
|                                                                                         |          |  |  |  |
| Debian GNU/Linux comes with ABSOLUTELY NO WARRANTY, to the extent                       |          |  |  |  |
| permitted by applicable law.<br>Last login: Fri Dec. 7.05:14:38.2018 from 192.168.1.142 |          |  |  |  |
|                                                                                         |          |  |  |  |
| SSH is enabled and the default password for the 'pi' user has not been changed.         |          |  |  |  |
| This is a security risk - please login as the 'pi' user and type 'passwd' to set        |          |  |  |  |
| a new password.                                                                         |          |  |  |  |
|                                                                                         |          |  |  |  |
| pi@raspberrypi:~ \$ ls                                                                  |          |  |  |  |
| Lessoni Hello World rpi_relay 4 WiringPi-B0a60c3 WiringPi-B0a60c3.tar.gz                |          |  |  |  |
| pigraspherrypi:- > raspistii -0 123.jpg                                                 |          |  |  |  |
| 123.ipg rpi relay 4 wiringPi-b0a60c3.tar.gz                                             |          |  |  |  |
| lesson1 Hello World wiringPi-b0a60c3                                                    |          |  |  |  |
| pi@raspberrypi:~ S_raspivid -o 1234.h264 -t 10000                                       |          |  |  |  |
| pi@raspberrypi:~ \$ ls                                                                  |          |  |  |  |
| 1234.h264 lesson1 Hello_World wiringPi-b0a60c3                                          |          |  |  |  |
| 123.jpg rpi_relay_4 wiringPi-b0a60c3.tar.gz                                             |          |  |  |  |
| pi@raspberrypi:~ \$                                                                     | $\nabla$ |  |  |  |

Generate the video taken by the camera, you can use WinSCP

software to export the video.

| 🚰 pi - pi@192.168.1.154 - WinSCP                            |                                     |  |  |  |  |
|-------------------------------------------------------------|-------------------------------------|--|--|--|--|
| Local Mark Files Commands Session Options Remote Help       |                                     |  |  |  |  |
| 🖶 🚉 📚 Synchronize 🗾 🧬 💽 🏟 🗒 Queue 🔹 Transfer Settings 🛛 👋 🧭 |                                     |  |  |  |  |
| 📮 pi@192.168.1.154 🚅 New Session                            |                                     |  |  |  |  |
| 🔜 Dı • 🚰 🔽 🔶 • 🔶 • 🗈 🔁 🏠 🏠 🌮 🌗 pi • 🚝 🔽 🔶 • • • • 🗈 🗖 🏠 🌮   |                                     |  |  |  |  |
| Upload 🙀 🖉 Edit 🗙 🛃 🧼 🔭                                     | 🚰 Download 🙀 📝 Edit 🗙 🛃 🛛 » 💽 🕀     |  |  |  |  |
| C:\Users\Lin\Desktop                                        | /home/pi                            |  |  |  |  |
| Name                                                        | Name                                |  |  |  |  |
| 🕹 🗏                                                         | 🕹                                   |  |  |  |  |
| 🔒 自平衡车程序                                                    | 🍌 lesson1_Hello_World               |  |  |  |  |
| 1 资料                                                        | \mu rpi_relay_4                     |  |  |  |  |
| 🔰 新产品资料                                                     | 🍌 wiringPi-b0a60c3                  |  |  |  |  |
| 🌗 小麦元器件套件 图片                                                | 123.jpg                             |  |  |  |  |
| 📙 调试助手                                                      | 1234.h264                           |  |  |  |  |
| 山市                                                          | wiringPi-b0a60c3.tar.gz             |  |  |  |  |
| 📕 树莓派学习                                                     |                                     |  |  |  |  |
| → 声音模块更改 🔹                                                  |                                     |  |  |  |  |
| ۲ · · · · · · · · · · · · · · · · · · ·                     | ۰ III ۲                             |  |  |  |  |
| 0 B of 165 MB in 0 of 68 5 hidden                           | 0 B of 15,627 KB in 0 of 6 4 hidden |  |  |  |  |
|                                                             | 🔒 SCP 🗐 0:05:59                     |  |  |  |  |